# Jabber per Windows Crash Dump Analysis con lo strumento WinDbg

## Sommario

Introduzione Prerequisiti Requisiti Componenti usati Esegui analisi dettagli arresto anomalo per Cisco Jabber per Windows Configurazione simboli WinDbg Analisi dettagli arresto anomalo in WinDbg

## Introduzione

Questo documento descrive la procedura usata per analizzare il file **.dmp** creato quando si blocca il client Cisco Jabber for Windows.

## Prerequisiti

## Requisiti

Cisco raccomanda la conoscenza di Cisco Jabber per Windows.

### Componenti usati

Le informazioni fornite in questo documento si basano su Cisco Jabber per Windows versione 9.x e Cisco Unified Personal Communicator (CUPC) versione 8.6.x.

Le informazioni discusse in questo documento fanno riferimento a dispositivi usati in uno specifico ambiente di emulazione. Su tutti i dispositivi menzionati nel documento la configurazione è stata ripristinata ai valori predefiniti. Se la rete è operativa, valutare attentamente eventuali conseguenze derivanti dall'uso dei comandi.

# Esegui analisi dettagli arresto anomalo per Cisco Jabber per Windows

Usare lo strumento WinDbg per eseguire l'analisi dei dettagli dell'arresto anomalo del sistema. Scaricare lo strumento dal <u>sito Web WinDbg.</u>

### Configurazione simboli WinDbg

- 1. Per modificare il percorso del simbolo, selezionate File > Percorso file di simboli > Percorso simbolo.
- 2.
- 3. Incolla il testo nella finestra:

SRV\*c:\websymbols\*http://msdl.microsoft.com/download/symbols

- 4.
- 5. Fare clic su OK.

### Analisi dettagli arresto anomalo in WinDbg

1. Avviare WinDbg.

| WinDbg:6.2.9200.16384 X86        |       |                      |            |            |     | -     |      | 83  |
|----------------------------------|-------|----------------------|------------|------------|-----|-------|------|-----|
| File Edit View Debug Window Help |       |                      |            |            |     |       |      |     |
| 12 X 电局 面 图 图 10 P               |       |                      |            |            |     | B   ( | 101  | AA  |
| r                                |       |                      |            |            |     |       |      |     |
|                                  |       |                      |            |            |     |       |      |     |
|                                  |       |                      |            |            |     |       |      |     |
|                                  |       |                      |            |            |     |       |      |     |
|                                  |       |                      |            |            |     |       |      |     |
|                                  |       |                      |            |            |     |       |      |     |
|                                  |       |                      |            |            |     |       |      |     |
|                                  |       |                      |            |            |     |       |      |     |
|                                  |       |                      |            |            |     |       |      |     |
|                                  |       |                      |            |            |     |       |      |     |
|                                  |       |                      |            |            |     |       |      |     |
|                                  |       |                      |            |            |     |       |      |     |
|                                  |       |                      |            |            |     |       |      |     |
|                                  |       |                      |            |            |     |       |      |     |
|                                  |       |                      |            |            |     |       |      |     |
|                                  |       |                      |            |            |     |       |      |     |
|                                  |       |                      |            |            |     |       |      |     |
|                                  |       |                      |            |            |     |       |      |     |
| Ln 0,                            | Col 0 | Sys 0: <none></none> | Proc 000:0 | Thrd 000:0 | ASM | OVR   | CAPS | NUM |
|                                  |       | -                    |            |            |     |       | -    |     |

2.

3. Dal menu File, fare clic su Apri dettagli arresto anomalo.

| WinDbg:6.2.9200.16384 X86                                                                                                    |                   |                      |                |            | 0      |            | ×  |
|----------------------------------------------------------------------------------------------------|-------------------|----------------------|----------------|------------|--------|------------|----|
| File Edit View Debug Window                                                                                                    | Help              |                      |                |            |        |            |    |
| Open Source File<br>Close Current Window                                                                                                    | Ctrl+O<br>Ctrl+F4 | 11100                | 9 <b>9</b> 0 0 |            |        | 101<br>101 | A, |
| Open Executable<br>Attach to a Process                                                                                                    | Ctrl+E<br>F6      |                      |                |            |        |            |    |
| Open Crash Dump                                                                                                    | Ctrl+D            |                      |                |            |        |            |    |
| Connect to Remote Session<br>Connect to Remote Stub                                                                                               | Ctrl+R            |                      |                |            |        |            |    |
| Kernel Debug                                                                                                    | Ctrl+K            |                      |                |            |        |            |    |
| Symbol File Path                                                                                                    | Ctrl+S            |                      |                |            |        |            |    |
| Source File Path                                                                                                    | Ctrl+P            |                      |                |            |        |            |    |
| Image File Path                                                                                                    | Ctrl +I           |                      |                |            |        |            |    |
| Open Workspace<br>Save Workspace<br>Save Workspace As<br>Clear Workspace<br>Delete Workspaces<br>Open Workspace in File<br>Save Workspace to File | Ctrl+W            |                      |                |            |        |            |    |
| Map Network Drive                                                                                                    |                   |                      |                |            |        |            |    |
| Disconnect Network Drive                                                                                                    |                   |                      |                |            |        |            |    |
| Recent Files                                                                                                    | •                 |                      |                |            |        |            |    |
| Exit                                                                                                    | Alt+F4            | Sys 0: <none></none> | Proc 000:0     | Thrd 000:0 | ASM OV | R CAPS     | NU |

4. Scegliere il file **.dmp** (memory.dmp, user.dmp, ecc.) e fare clic su **Apri** o trascinare il file **.dmp** in WinDbg. In questo esempio viene utilizzato il file **fulldump**.

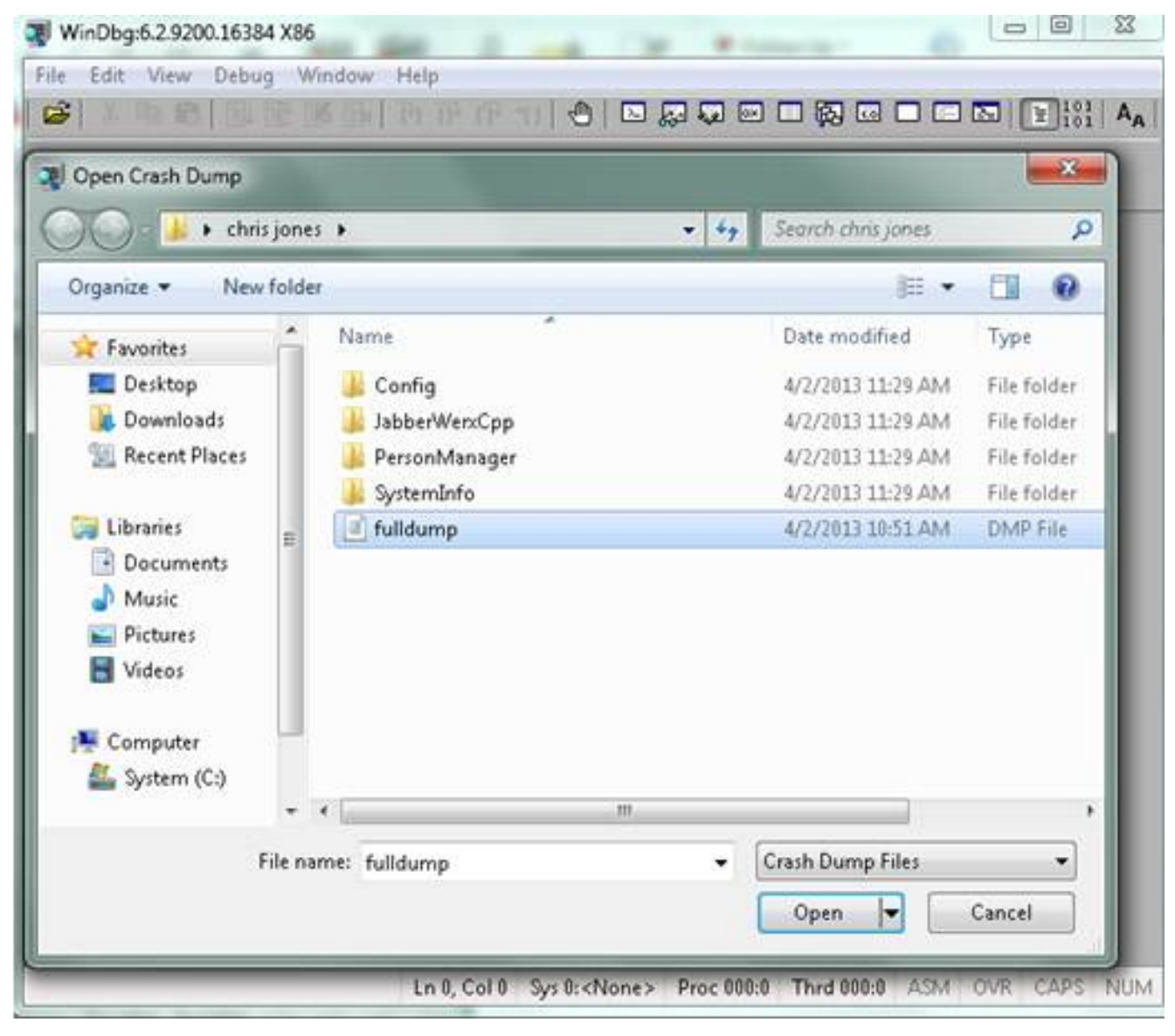

### 5.

6. Nella finestra dei comandi in basso, immettere **!analyze - v**, quindi premere **Invio**.

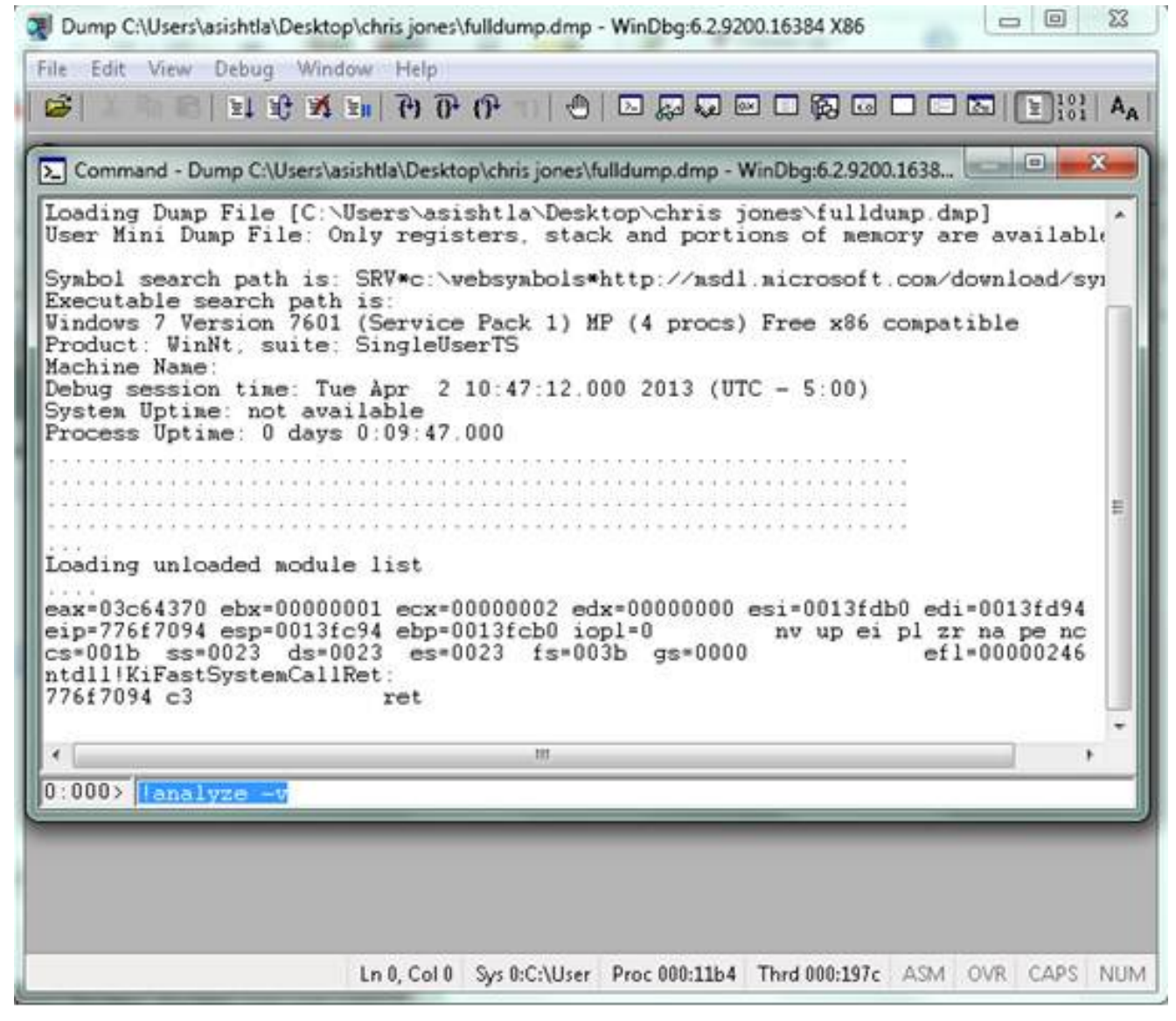

7.

8. Il progresso dell'analisi è visibile nella parte inferiore sinistra dello schermo. In questa immagine, lo stato è "OCCUPATO".

- 0 23 Dump C:\Users\asishtla\Desktop\chris jones\fulldump.dmp - WinDbg:6:2.9200.16384 X86 Edit View Debug Window Help File Cô. Command - Dump C:\Users\asishtla\Desktop\chris jones\fulldump.dmp - WinDbg:6.2.9200.1638... Loading unloaded module list ٠ eax=03c64370 ebx=00000001 ecx=00000002 edx=00000000 esi=0013fdb0 edi=0013fd94 eip=776f7094 esp=0013fc94 ebp=0013fcb0 iopl=0 cs=001b ss=0023 ds=0023 es=0023 fs=003b e nv up ei pl zr na pe nc es=0023 fs=003b gs=0000 ef1=00000246 ntdll!KiFastSystemCallRet: 776f7094 c3 ret 0:000> !analyze -v Exception Analysis .... WARNING: Unable to verify timestamp for CiscoJabber.exe Module load completed but symbols could not be loaded for CiscoJabb \*\*\* ERROR: \*\*\* WARNING: Unable to verify timestamp for JabberUtils.dll Module load completed but symbols could not be loaded for JabberUti \*\*\* ERROR: \*\*\* WARNING: Unable to verify timestamp for msvcr90.dll \*\*\* WARNING: Unable to verify timestamp for VoicemailService.dll \*\*\* ERROR: Module load completed but symbols could not be loaded for Voicemail \*\*\* WARNING: Unable to verify timestamp for servicesframework.dll \*\*\* ERROR: Module load completed but symbols could not be loaded for servicesf: \*BUSY\* Ln 0, Col 0 Sys 0:C:\User Proc 000:11b4 Thrd 000:197c ASM OVR CAPS NUM

Questo comando esegue un'analisi con una visualizzazione completamente dettagliata dei dati ed è utile per ottenere ulteriori informazioni.

9.

10. Per uscire, immettere q nella finestra di comando e premere Invio.

Di seguito è riportato un esempio di output dell'analizzatore di dump:

```
> !analyze -v
<snip>
STACK_TEXT:
WARNING: Frame IP not in any known module. Following frames may be wrong.
02f4e80c 01457967 7ffdac00 00000104 02f4e86c 0x0
02f4e848 0145637d 0000001 02f4e86c 02f4ed58 wxvault+0x7967
02f4ea88 7c8138b7 7ffdac00 0000000 02f4eac8 wxvault+0x637d
02f4ed1c 009a436f 00b413b4 02f4ed58 0000000
kernel32!FindFirstFileA+0x3a
02f4edb8 00000000 00000000 00000000 CUPCK9+0x5a436f
STACK_COMMAND: ~8s; .ecxr ; kb
SYMBOL_STACK_INDEX: 1
SYMBOL_NAME: wxvault+7967
```

FOLLOWUP\_NAME: MachineOwner

#### MODULE\_NAME: wxvault

### IMAGE\_NAME: wxvault.dll

DEBUG\_FLR\_IMAGE\_TIMESTAMP: 450162c1

FAILURE\_BUCKET\_ID: NULL\_INSTRUCTION\_PTR\_c0000005\_wxvault.dll!Unknown

BUCKET\_ID: APPLICATION\_FAULT\_NULL\_INSTRUCTION\_PTR\_NULL\_POINTER\_READ\_DETOURED\_NULL\_IP\_ wxvault+7967

Esaminare MODULE\_NAME e IMAGE\_NAME. Le informazioni fornite, ad esempio wxvault.dll o CiscoJabber.exe, indicano l'applicazione che ha causato l'arresto anomalo. In questo caso, l'arresto anomalo si è verificato a causa di problemi con l'applicazione Cisco Jabber.exe e non con il computer dell'utente. Una ricerca effettuata da Google mostra che wxvault.dll è correlato a DELL Embassy Trust Suite.

Inviare il Report di problema di Cisco Jabber al Technical Assistance Center di Cisco per determinare se il dump di arresto anomalo è correlato a un difetto noto con una possibile soluzione.